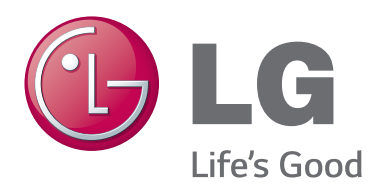

# 사용 설명서 **영상 통화 카메라**

제품을 사용하기 전에 본 설명서를 반드시 읽고 필요한 경우 참고할 수 있도록 잘 보관하십시오.

AN-VC500

# 목차

### 준비

| 개요 |    |     |     |    |     | <br> | <br> | <br> | 3 | 3 |
|----|----|-----|-----|----|-----|------|------|------|---|---|
| 영상 | 통화 | 카메리 | 가 설 | 치히 | トフト | <br> | <br> | <br> | 2 | 1 |

### Skype 사용하기 (NetCast 스마트 TV)

| Skype 시작하기         | . 5 |
|--------------------|-----|
| 계정 로그인             | . 5 |
| Skype 메뉴           | . 6 |
| 연락처                | .6  |
| 연락처 추가             | . 6 |
| 일반전화걸기             | .6  |
| 내역                 | . 7 |
| 내 정보               | . 7 |
| 설정                 | . 7 |
| 상대방에게 영상 통화 걸기     | . 8 |
| 상대방에게 전화(음성 통화) 걸기 | . 9 |
| 전화 받기 <sup>-</sup> | 10  |
|                    |     |

### Skype 사용하기 (webOS 스마트 TV)

| Skype 시작하기 11         |
|-----------------------|
| 계정 로그인 11             |
| Skype 메뉴 12           |
| 연락처12                 |
| 연락처 추가12              |
| 일반전화걸기12              |
| 내역13                  |
| 내 정보13                |
| 설정13                  |
| 상대방에게 영상 통화 걸기14      |
| 상대방에게 전화(음성 통화) 걸기 15 |
| 전화 받기 16              |

### 부록

| 고장신고 전에 확인하세요 | 17 |
|---------------|----|
| 제품 규격         | 18 |

### 제품 취급

- 카메라가 젖지 않도록 주의하세요. 카메라에 액체가 묻는 경우 누전의 위험이 있습니다.
- 마른 천으로 부드럽게 닦아 먼지를 제거하세요. 제품이 많이 더러워진 경우, 순한 세제를 천에 뿌린 후 제품을 닦으세요.
- 시너, 알코올, 벤젠 등의 휘발성 물질은 사용하지 마세요.
   제품 표면 손상 또는 기능 저하의 원인이 됩니다.
- 제품을 임의로 분해, 수리, 개조하지 마세요. 화재 및 감전 등의 사고 원인이 됩니다.
- 카메라를 흔들지 마세요.
- 케이블을 잡아 당기지 마세요.

### 설치 방법

- 제품 설치 전 연결을 위한 공간을 충분히 확보하세요.
- 먼지 또는 습기가 많은 장소에 설치하지 마세요.
- 직사광선 또는 고온의 장소에 설치하지 마세요.
- 스피커와 같이 자석이 포함된 물체는 카메라 작동 시 영향을 줄 수 있습니다.
- 반드시 정상적인 온도 및 습도의 환경에 설치하세요. 권장 온도는 0°C 40°C 입니다.
- 근처에 강한 전자파를 사용하는 제품이 있을 경우 카메라 작동에 영향을 줄 수 있습니다.
- 사용 전 모든 비닐을 벗겨 주시기 바랍니다.

본 사용 설명서에 포함된 제품명 또는 회사명은 등록되었거나 등록되지 않은 상표 또는 저작권일 수 있으며, 이러한 이름은 확인 또는 설명의 목적으로만 사용됩니다. 모든 상표는 해당 소유자의 재산입니다.

AN-VC500은 일부 LG TV와 호환이 되는 영상 통화 카메라입니다. 지원되는 TV 모델은 다음과 같습니다.

EA8 / EA9 / EC / JL / LA6 / LA7 / LA8 / LA9 / LB49 / LB57 / LB58 / LB61 / LB63 / LB65 / LB67 / LB68 / LB69 / LB7 / LB8 / LN4 / LN5 / LN6 / MS5 / MS7 / MT9 / PB66 / PB69 / PH47 / PH66 / PH67 / PN47 / PN57 / PN67 / UB / UC

\* 국가별로 지원되지 않는 모델이 있습니다.

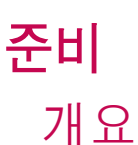

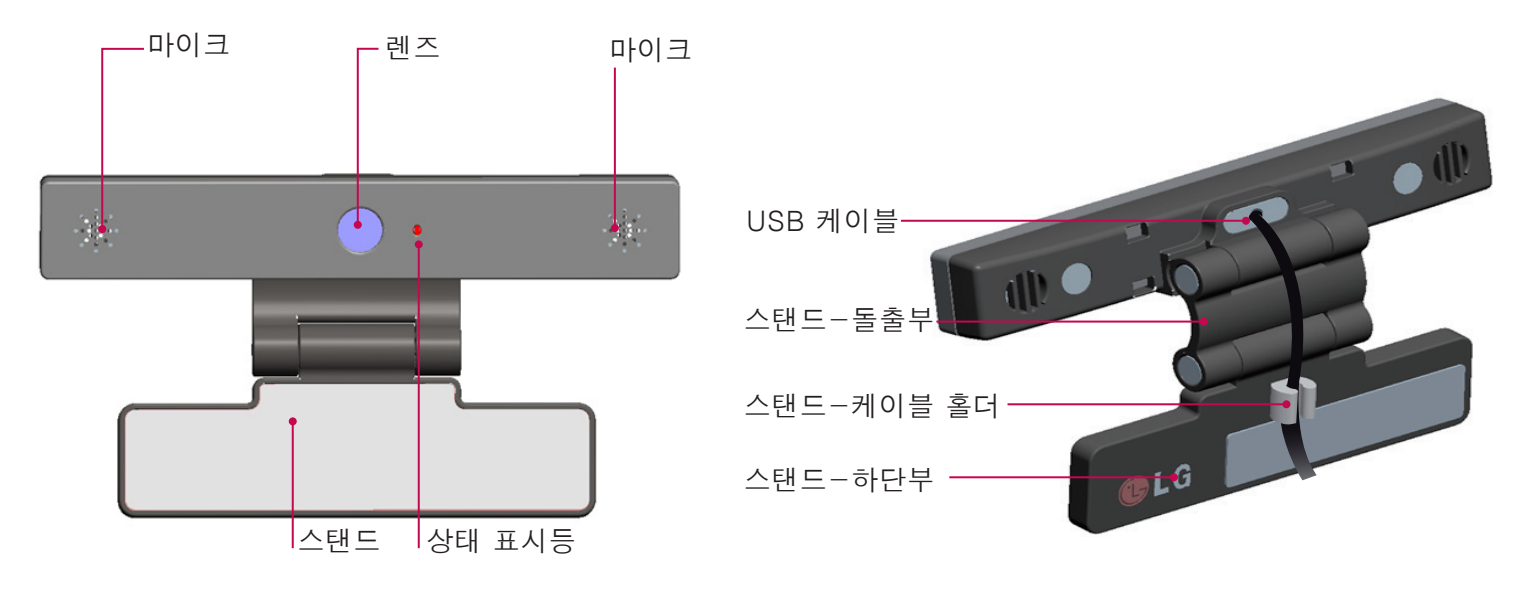

- 1 참고:
- ▶ TV 에 Skype 앱이 설치되어 있지 않은 경우, LG Store에서 Skype 앱을 다운로드하여 설치하세요. \* LG Store의 사용법은 TV 설명서를 참조하세요.
- ▶ TV 외부 스피커 사용 시 최고의 효과를 위해 전면 좌/우측(스테레오) 스피커만 사용해 Skype를 즐기세요.
- ▶ PC에서 Skype를 사용해 영상 통화를 하려면 Windows용 Skype 버전이 4.2 이상이어야 합니다. Windows 이외의 운영 체제(OS X, Linux 등)에 대한 정보는 Skype 홈페이지(www.skype.com)를 참조하세요.
- ▶ Skype 2.8 이하의 Mac에서는 영상 통화를 사용할 수 없습니다.
- ▶ 콘텐츠 공급업체의 사정에 따라 콘텐츠가 바뀔 수 있습니다.
- ▶ 콘텐츠 서비스에 대한 자세한 정보는 콘텐츠 공급업체 홈페이지를 참조하세요.
- ▶ 소프트웨어 업데이트가 필요하면 화면에 소프트 업데이트 창이 자동으로 나타납니다.
- ▶ 일부 모델은 Skype(프리미엄 콘텐츠) 사용중에 키보드 등의 입력 장치를 사용할 수 없습니다. (키보드를 사용할 수 없는 모델: EA8 / EA9 / EC / JL / LA6 / LA7 / LA8 / LA9 / LB49 / LB57 / LB58 / LB61 / LB63 / LB65 / LB67 / LB68 / LB69 / LB7 / LB8 / LN4 / LN5 / LN6 / MS5 / MS7 / MT9 / PB66 / PB69 / PH47 / PH66 / PH67 / PN47 / PN57 / PN67 / UB / UC)
- ▶ TV 카메라를 사용하기 전, 사용자는 카메라 사용 또는 오용함에 따른 법적 책임(국가의 관련 법률(형법 포함)이 있음을 인지하여야 합니다.
- ▶ 이는 개인정보의 처리 및 이동에 대해 규정하는 개인정보 보호에 관한 법률, 작업장 및 기타 장소에서의 카메라를 통한 감시에 대해 규정하는 법률에 해당됩니다.
- ▶ TV 카메라를 사용 시, 사용자는 필요한 경우 관련된 정보주체의 동의를 받아야 하며 아래와 같은 사용은 삼가 주시기 바랍니다.
  - (1) 화장실, 라커룸, 탈의실 또는 보안제한구역 등 카메라 사용이 일반적으로 금지된 구역에서 사용.
  - (2) 개인의 사생활을 침해하는 방식으로 사용.
  - (3) 관련 법률이나 규제를 위반하는 방법으로 사용.

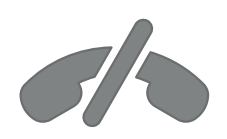

# Skype로 긴급 통화 불가능

Skype는 일반 전화를 대체하거나 긴급 통화를 위한 용도로 사용할 수 없습니다.

이 기기는 가정용(B급) 전자파적합기기로서 주로 가정에서 사용하는 것을 목적으로 하며, 모든 지역에서 사용할 수 있습니다.

3

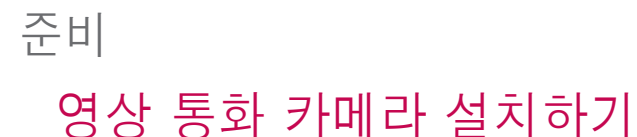

1 스탠드를 편 채로 정면 스탠드 패널을 TV 상단 중앙에 꽂습니다.

2 스탠드를 구부립니다.

- 3 (A) 스탠드 자석을 사용하여 TV 세트 뒷면에 스탠드를 단단히 부착합니다.
  - (B) 부착이 잘 되지 않거나 미끄럼 발생으로 고정이 되지 않을 경우 Velcro 테이프를 사용하여 고정합니다.

4 TV 측면에 USB 케이블을 연결하세요. USB 허브를 이용하여 카메라를 연결하면 동작되지 않을 수 있습니다.

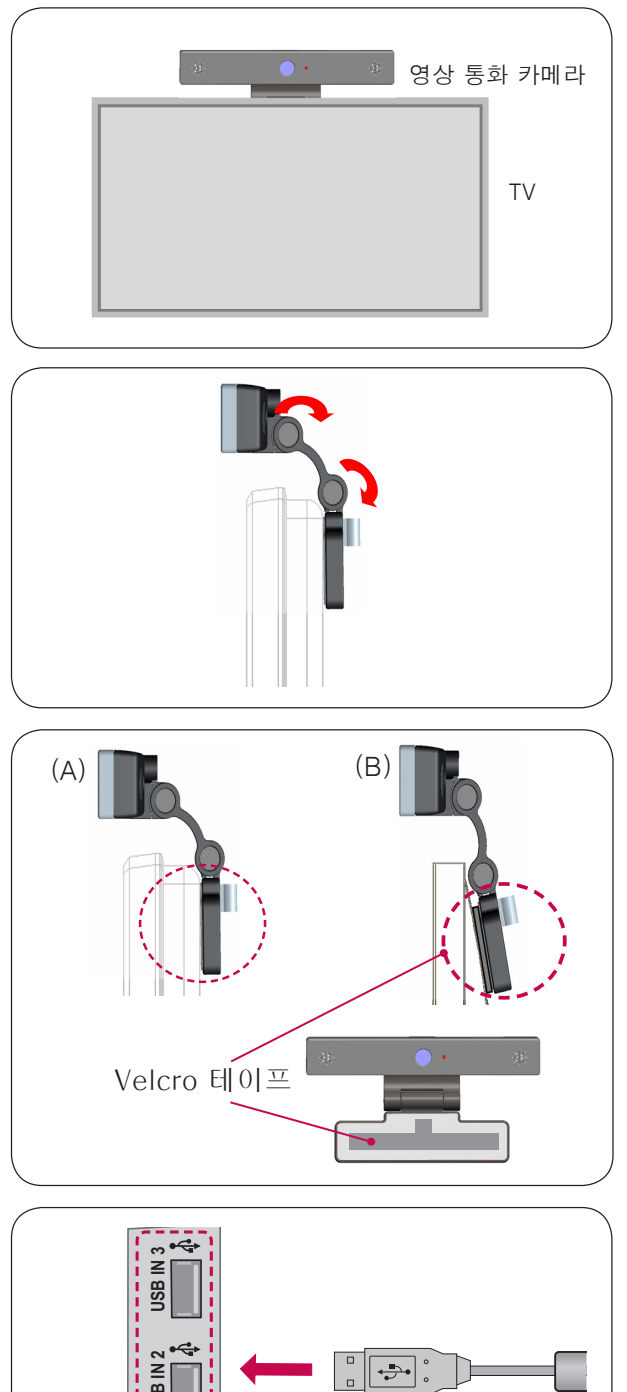

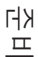

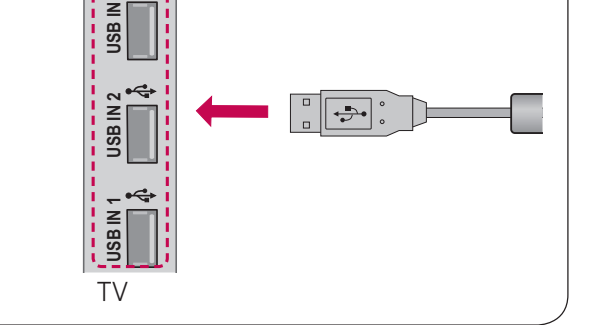

### 🚺 참고

- ▶ 카메라를 TV의 상단 중앙에 설치해야 최상의 영상 및 음성 품질을 얻을 수 있습니다.
- ▶ 설치 시 TV의 전원을 끄세요.
- ▶ 외부 스피커 사용 시 마이크와 스피커 사이에 충분한 공간을 확보하세요.
- ▶ Skype를 사용하기 위해서는 TV를 네트워크에 연결해야 합니다.

# Skype 사용하기 (NetCast 스마트 TV)

# Skype 시작하기

### 일반 리모컨

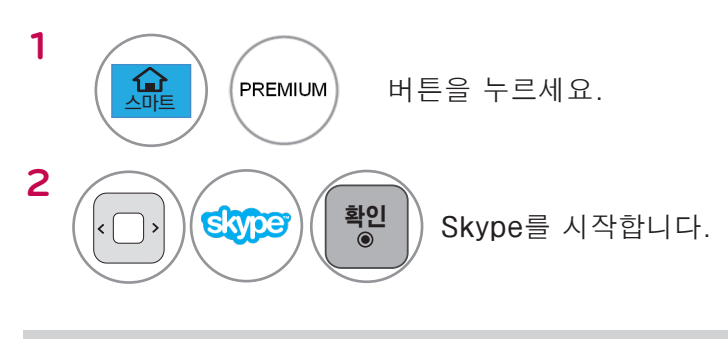

❶ 참고:

▶ Skype를 사용하려면 반드시 네트워크에 연결되어 있어야 합니다.

# 매직 리모컨

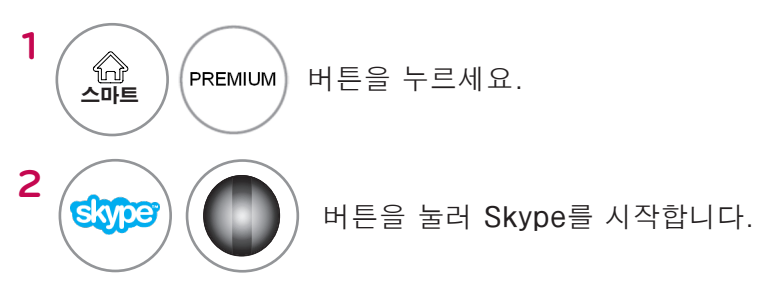

# 계정 로그인

| Stype                |   |   |              |   |   |   |   |   |
|----------------------|---|---|--------------|---|---|---|---|---|
| Skype에 오신 것을 환영합니다   | a | b | c            | d | e | 1 | 2 | 3 |
| Skype 이름             | f | g | h            | i | j | 4 | 5 | 6 |
| 비밀번호                 | k | T | m            | n | 0 | 7 | 8 | 9 |
| ❤️Skype 실행시 자동 로그인하기 | р | q | r            | s | t |   | @ | 0 |
|                      | u | v | w            | x | у | z |   | / |
| 로그인 취소               |   | ę | <b>]</b> /기호 |   |   |   |   | ← |

프리미엄 메뉴에서 Skype 아이콘을 선택한 후 Skype 이름과 비밀번호를 입력하세요. TV 전원을 켤 때 자동으로 Skype에 로그인하려면 "Skype 실행시 자동 로그인하기"를 선택하세요.

### 

- ▶ 기존 Skype 계정으로 로그인 할 수 있으며, Microsoft 계정과 연동된 Skype 계정으로도 로그인 할 수 있습니다.
- ▶ Microsoft 계정과 연동 된 Skype 계정을 새로 만들려면 해당 사이트를 참조하세요.

# Skype 메뉴

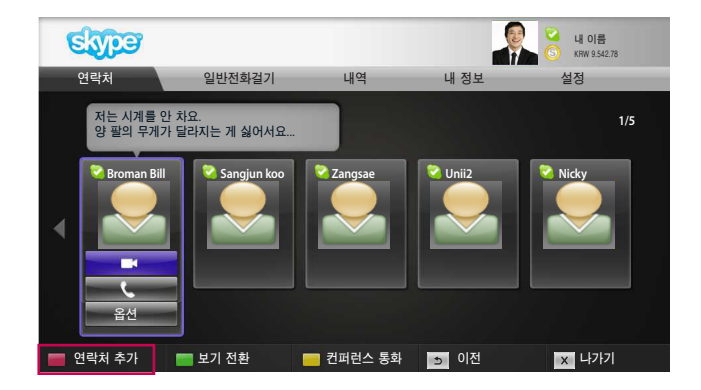

# 연락처

연락처 목록에 연락처들입니다. 영상 통화 방법에 대한 자세한 내용은 9~10페이지를 참조하세요.

### 1 참고:

- ▶ 저장 장치에 따라 저장 가능한 연락처 수가 다릅니다.
- ▶ 연락처의 수가 500개를 초과하면 연락처 목록의 성능 및 안정성에 영향을 줄 수 있습니다.

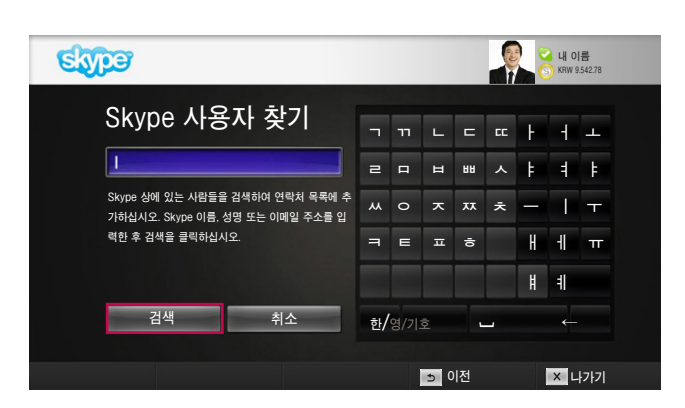

# 연락처 추가

연락처 목록 화면에서 리모컨의 <mark>빨간색</mark> 버튼을 누르면 보이는 화면입니다. 여기에서 사용자를 검색 또는 추가할 수 있습니다.

"검색" 버튼을 눌러 검색을 시작하거나 "취소" 버튼을 눌러 이전 메뉴로 돌아가세요.

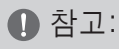

▶ 검색 결과는 알파벳순으로 표시됩니다.

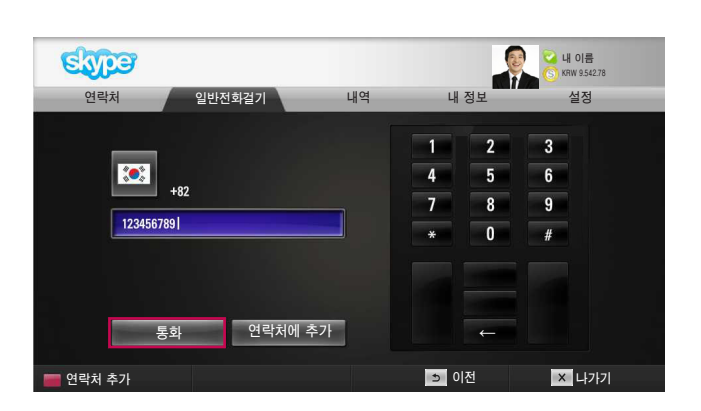

# 일반전화걸기

국가를 선택하고 전화 번호를 입력한 후 "통화" 버튼을 누르세요.

❶ 참고:

▶ 일반전화걸기 기능을 사용하려면 Skype 크레딧을 구매해야 합니다. 자세한 내용은 Skype 홈페이지 (www.skype.com)를 참조하세요.

# Skype 메뉴(계속)

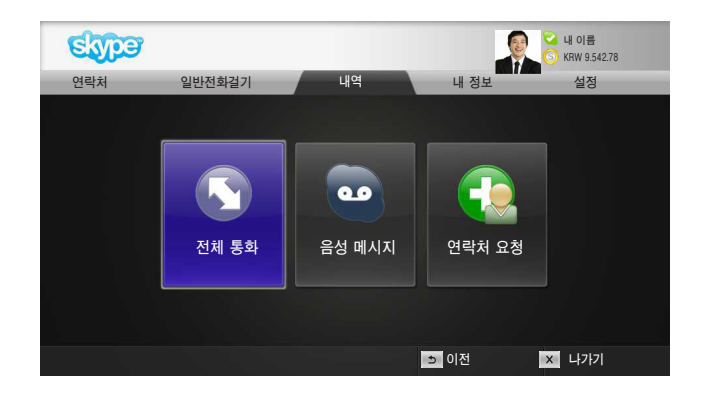

# 내역

전체 통화/보이스메일/인증요청 목록을 볼 수 있습니다. "전체 통화"를 선택하면 수신/발신/부재중 통화를 모두 확인할 수 있습니다. "음성 메시지" 또는 "연락처 요청"을 선택하면 수신 내역을 확인할 수 있습니다. 각 항목 우측에 표시되는 숫자는 확인하지 않은 항목 수를 의미합니다.

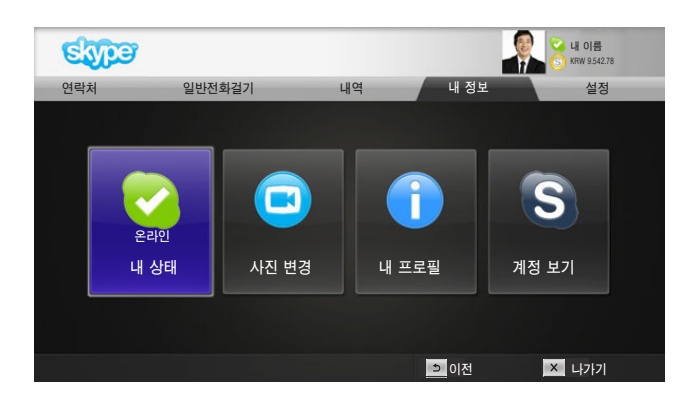

# 내 정보

내 정보 메뉴에는 "내 상태", "사진 변경", "내 프로필", "계정 보기"가 있습니다.

- ❶ 참고:
- ▶ 스냅샷을 사용해 저장할 수 있는 사진의 수는 정해져 있습니다.

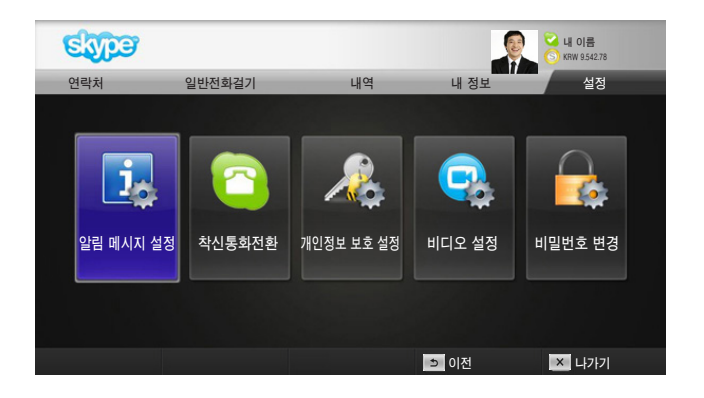

### 설정

설정 메뉴에는 "알림 메시지 설정", "착신통화전환", " 개인정보 보호 설정", "비디오 설정", "비밀번호 변경" 이 있습니다.

❶ 참고:

▶ 변경된 설정 사항을 적용하는 데 몇 분 정도 걸릴 수 있습니다.

# 상대방에게 영상 통화 걸기

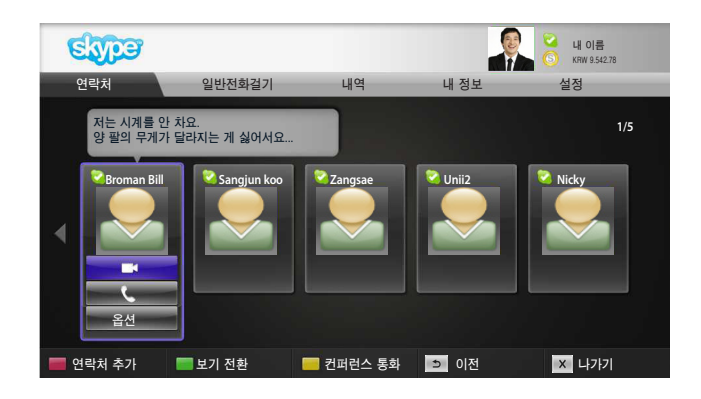

T

# Indiata Est S 02:34 F Indiata Est S Indiata S Indiata S Indiata Est AS Indiata S Indiata S

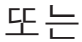

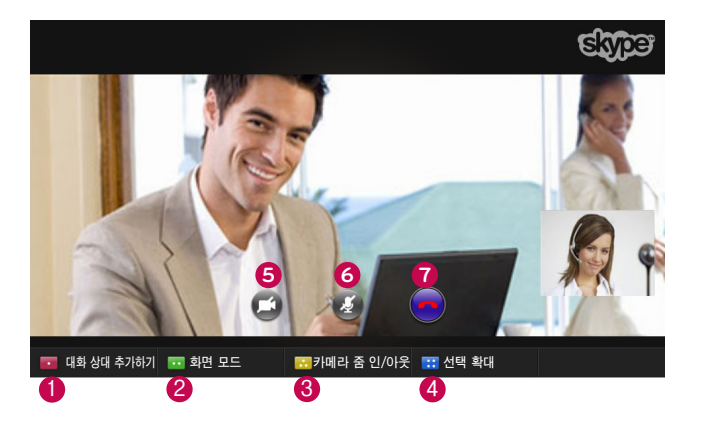

연락처 목록에서 연락처를 선택하세요. "영상 통화" 버튼을 누르세요.

● 참고:

▶ 통화가 연결되기까지 몇 초에서 몇 분이 걸릴 수 있습니다.

- 1 초대할 사람 / 대화 상대 추가하기: 통화 상대로 추가합니다.
- 2 화면 모드: 영상 화면이 변경됩니다.
- ③ 카메라 줌 인/아웃: 영상이 확대 또는 축소됩니다.
- 4 선택 확대: 선택 확대 기능을 사용해 상대방에게 확대된 이미지를 전송할 수 있습니다. 이미지를 확대하려면 분할된 9개의 화면 중 하나를 선택합니다.
- 5 내 영상 중지: 내 영상이 사라지며 상대방에게 영상이 차단됩니다.
- ⑥ 마이크 음소거: 마이크가 음소거되어 상대방에게 소리가 차단됩니다.
- ⑦통화 종료: 통화가 종료됩니다.
- ⑧ 통화 대기: 통화가 대기되며 "통화 재개" 버튼을 누르면 해제됩니다.
- 통화 품질 정보: 영상 품질은 다운스트림
   네트워크 상태의 영향을 받습니다.

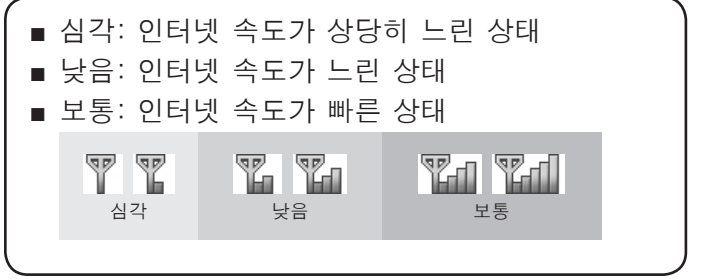

Skype 사용하기

# 상대방에게 전화(음성 통화) 걸기

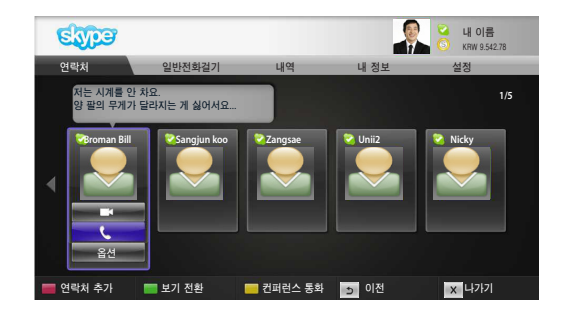

연락처 목록에서 연락처를 선택하세요.

"통화" 버튼을 누르세요.

통화 상대의 전화 번호가 저장되어 있으면 Skype 이름 또는 전화 번호로 검색이 가능합니다.

❶ 참고:

▶ 통화가 연결되기까지 몇 초에서 몇 분이 걸릴 수 있습니다.

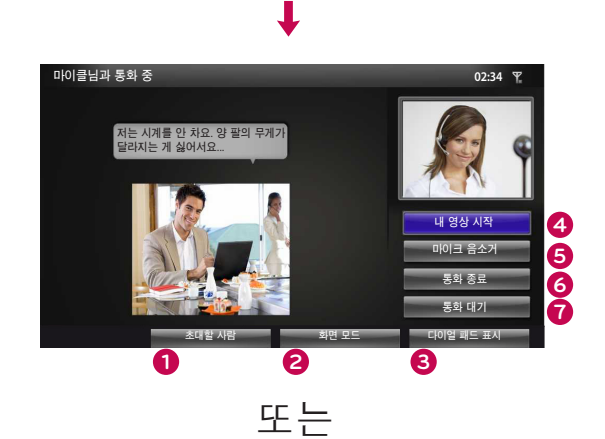

- 1 초대할 사람 / 대화 상대 추가하기: 통화 상대로 추가합니다.
- 2 화면 모드: 영상 화면이 변경됩니다.
- 3 다이얼 패드 표시 / 다이얼패드: 숫자 패드가 표시됩니다.
- ④ 내 영상 시작: 통화 상대에게 내 영상을 보여줍니다.
- ⑤ 마이크 음소거: 상대방에게 소리가 차단됩니다.
- 6 통화 종료: 통화가 종료됩니다.
- 중화 대기: 통화가 대기되며 "통화 재개" 버튼을 누르면 해제됩니다.

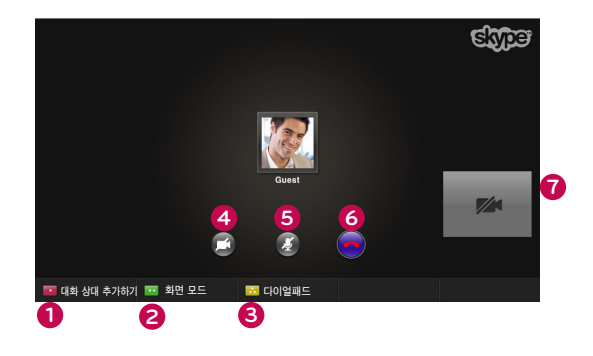

# 전화 받기

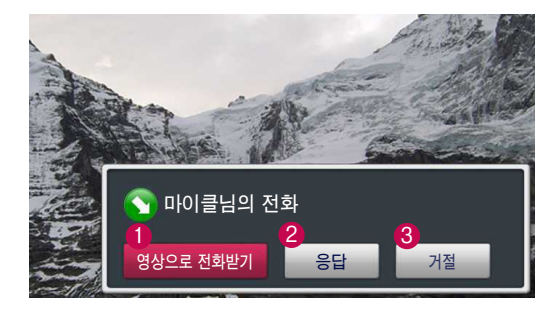

또는

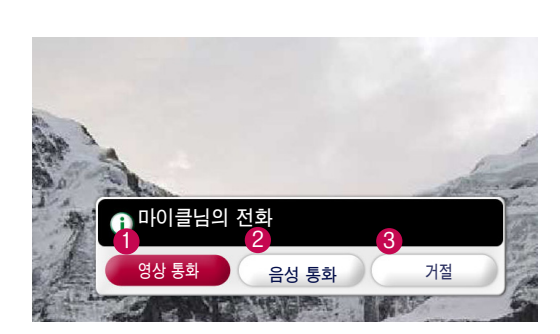

TV 시청 중 전화가 걸려오면 화면 우측 하단에 메시지가 표시됩니다.

● 영상으로 전화받기: 영상 통화를 받고 TV는 정지됩니다.

❷ 응답: 전화를 받습니다.

3 거절: TV를 계속 시청하며 전화를 받지 않습니다.

❶ 참고:

- ▶ Skype 팝업을 원하지 않으면 상태를 "다른 용무중"으로 설정하세요.
- ▶ 걸려오는 전화가 컨퍼런스 통화일 경우 "영상으로 전화받기" 옵션을 사용할 수 없습니다.
- 1 영상 통화: 영상 통화로 연결됩니다.
- 2 음성 통화: 음성 통화로 연결됩니다.
- 3 거절: 전화를 받지 않습니다.

# Skype 사용하기 (webOS 스마트 TV)

# Skype 시작하기

### 일반 리모컨

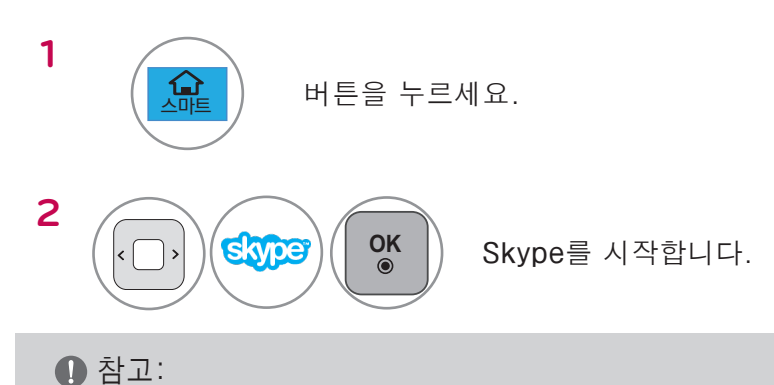

▶ Skype를 사용하려면 반드시 네트워크에 연결되어 있어야 합니다.

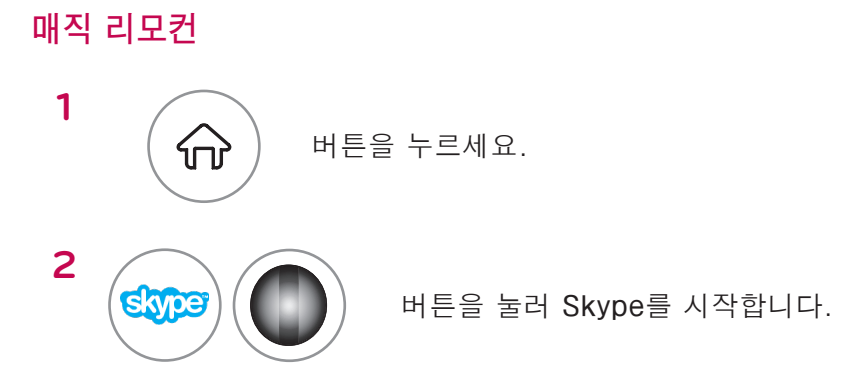

# 계정 로그인

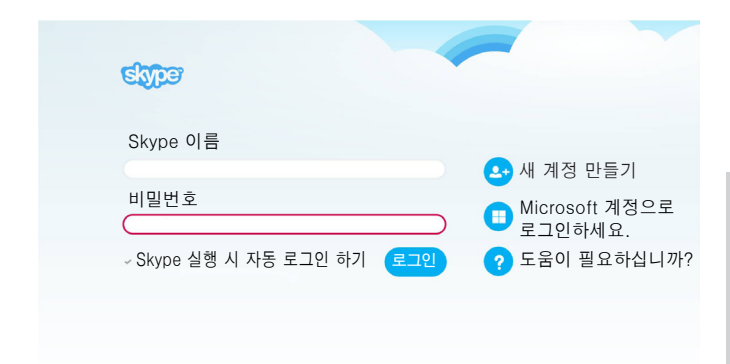

Skype 아이콘을 선택한 후 Skype 이름과 비밀번호를 입력하세요. TV 전원을 켤 때 자동으로 Skype에 로그인하려면 "Skype 실행시 자동 로그인하기"를 선택하세요.

### ❶ 참고:

- ▶ 기존 Skype 계정으로 로그인 할 수 있으며, Microsoft 계정과 연동된 Skype 계정으로도 로그인 할 수 있습니다.
- ▶ Microsoft 계정과 연동 된 Skype 계정을 새로 만들려면 해당 사이트를 참조하세요.

Skype 사용하기

# Skype 메뉴

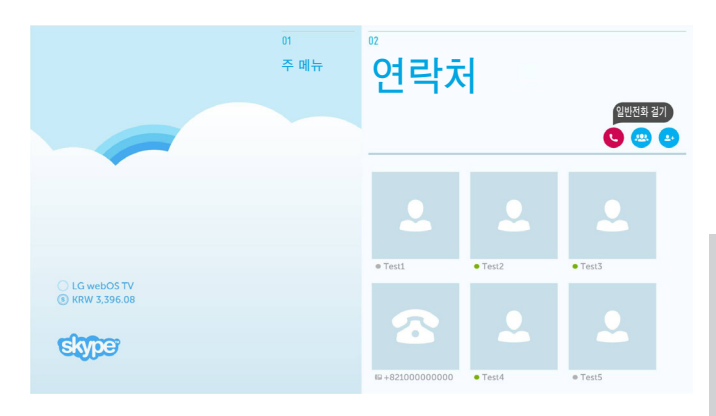

# 연락처

연락처 목록의 연락처들입니다. 영상 통화 방법에 대한 자세한 내용은 14~16페이지를 참조하세요.

### ❶ 참고:

- ▶ 저장 장치에 따라 저장 가능한 연락처 수가 다릅니다.
- ▶ 연락처의 수가 500개를 초과하면 연락처 목록의 성능 및 안정성에 영향을 줄 수 있습니다.

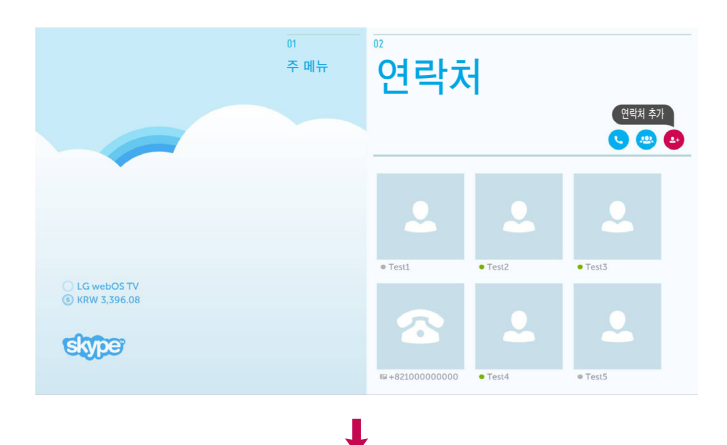

01 주 메뉴

연락처

연락처 추가

이름, Skype 이름 또는 이메일 주소로 검색하세요.

# 연락처 추가

연락처 목록 화면에서 "연락처 추가" 버튼을 누르세요.

검색창을 통해 사용자 검색이 가능합니다. 검색 후 연락처를 추가할 수 있습니다.

● 검색 결과는 알파벳순으로 표시됩니다.

Skype 사용하기

skype

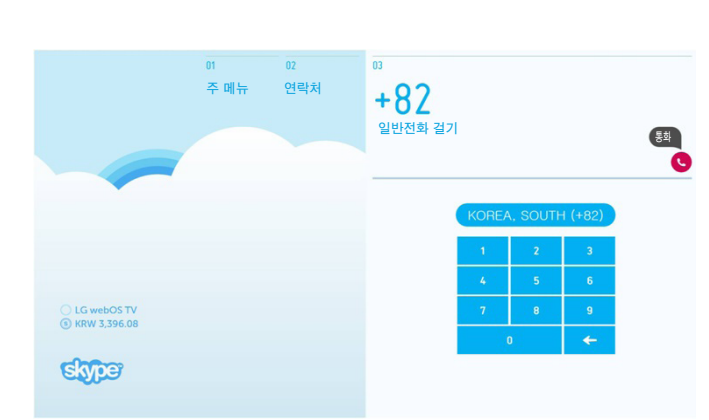

# 일반전화걸기

국가를 선택하고 전화 번호를 입력한 후 "통화" 버튼을 누르세요.

### 1 참고:

▶ 일반전화걸기 기능을 사용하려면 Skype 크레딧을 구매해야 합니다. 자세한 내용은 Skype 홈페이지 (www.skype.com)를 참조하세요.

# Skype 메뉴(계속)

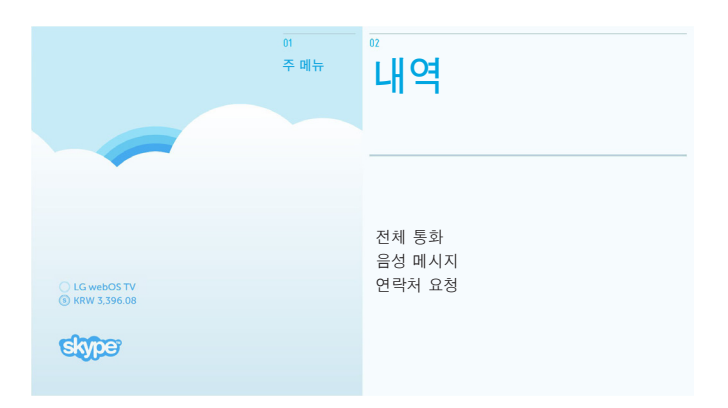

# 내역

전체 통화/음성 메시지/연락처 요청 목록을 볼 수 있습니다. "전체 통화"를 선택하면 수신/발신/부재중 통화를 모두 확인할 수 있습니다. "음성 메시지" 또는 "연락처 요청"을 선택하면 수신 내역을 확인할 수 있습니다. 각 항목 우측에 표시되는 숫자는 확인하지 않은 항목 수를 의미합니다.

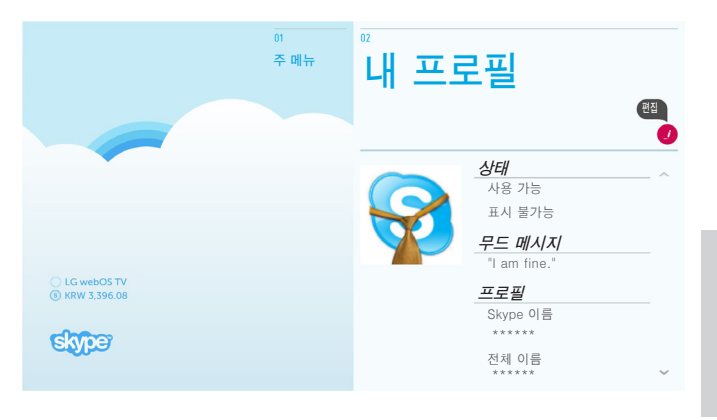

# 내 프로필

내 프로필 메뉴에는 "상태", "무드 메시지", "프로필"이 있습니다.

### ❶ 참고:

- ▶ "편집"에서 스냅샷을 이용할 수 있습니다.
- ▶ 스냅샷을 사용해 저장할 수 있는 사진의 수는 정해져 있습니다.

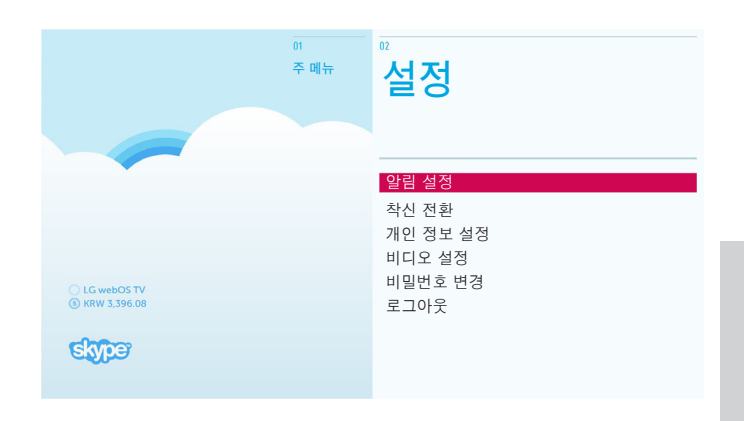

# 설정

설정 메뉴에는 "알림 설정", "착신 전환", "개인정보 설정", "비디오 설정", "비밀번호 변경", "로그아웃"이 있습니다.

### 1 참고:

▶ 변경된 설정 사항을 적용하는 데 몇 분 정도 걸릴 수 있습니다.

# 상대방에게 영상 통화 걸기

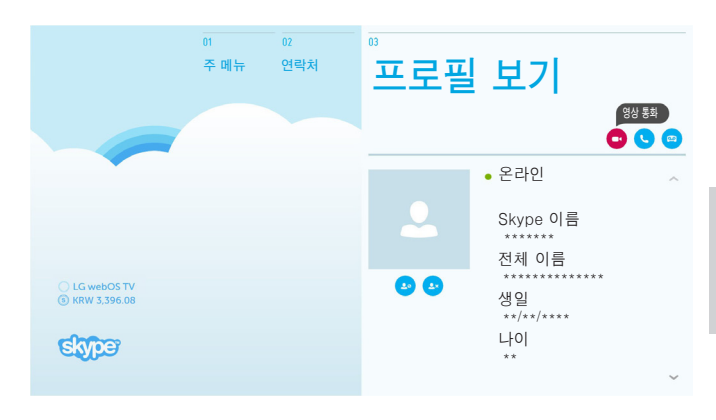

L

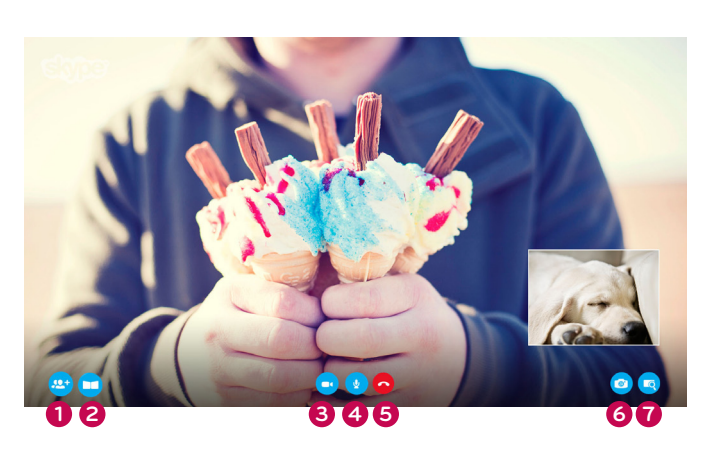

또는

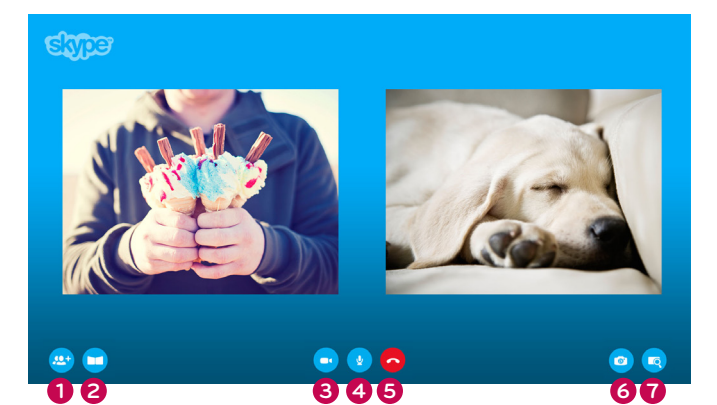

연락처 목록에서 통화하고자 하는 상대방의 연락처를 선택하세요. "영상 통화" 버튼을 누르세요.

### ● 참고:

▶ 통화가 연결되기까지 몇 초에서 몇 분이 걸릴 수 있습니다.

- 대화 상대 추가하기
   : 통화 상대로 추가합니다.
- 2 화면 모드
  - : 영상 화면이 변경됩니다.
- 카메라 해제
   : 내 영상이 사라지며 상대방에게 영상이 차단됩니다.
- 아이크 해제
   : 마이크가 음소거되어 상대방에게 소리가 차단됩니다.
- 5 통화 종료
  - : 통화가 종료됩니다.
- 6 카메라 확대/축소
  - : 영상이 확대 또는 축소됩니다.
- ❼ 선택 확대
  - : 선택 확대 기능을 사용해 상대방에게 확대된 이미지를 전송할 수 있습니다. 이미지를 확대하려면 분할된 9개의 화면 중 하나를 선택합니다.

# 상대방에게 전화(음성 통화) 걸기

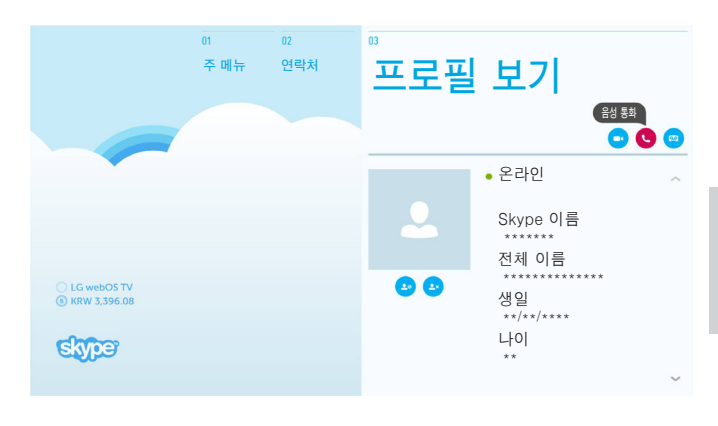

T

연락처 목록에서 통화하고자 하는 상대방의 연락처를 선택하세요. "음성 통화" 버튼을 누르세요.

### ● 참고:

▶ 통화가 연결되기까지 몇 초에서 몇 분이 걸릴 수 있습니다.

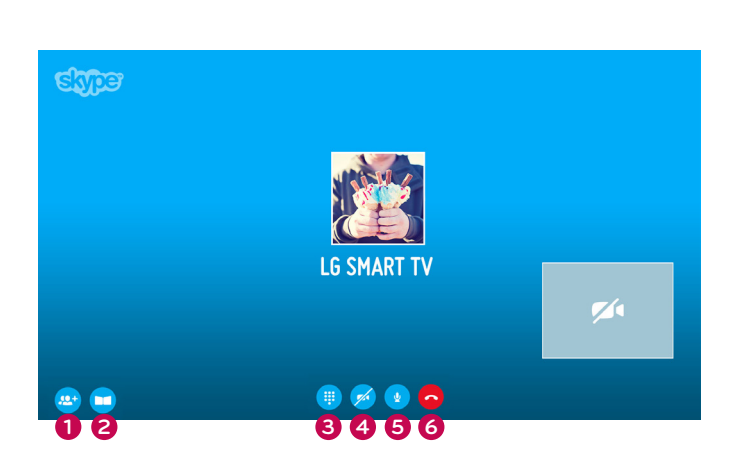

- : 통화 상대로 추가합니다.
  2 화면 모드: 영상 화면이 변경됩니다.
  3 다이얼 패드
  : 숫자 패드가 표시됩니다.
- 카메라 설정
   : 통화 상대에게 내 영상을 보여줍니다.
- 마이크 해제
   : 상대방에게 소리가 차단됩니다.
- 6 통화 종료: 통화가 종료됩니다.

대화 상대 추가하기

# 전화 받기

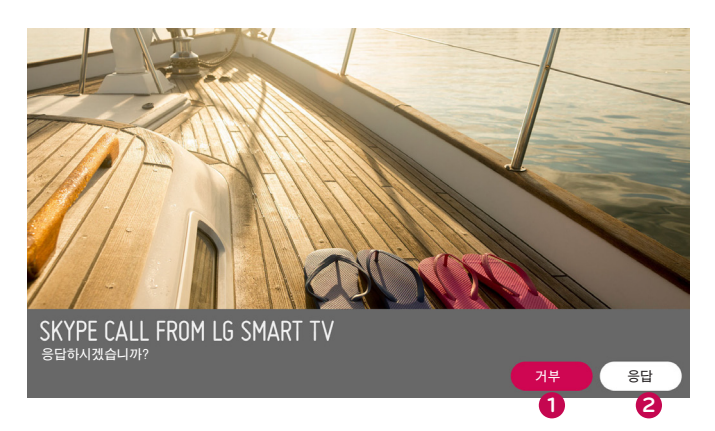

T

TV 시청 중 전화가 걸려오면 화면 하단에 메시지가 표시됩니다.

- 1 거부: TV를 계속 시청하며 전화를 받지 않습니다.
- 2 응답: Skype 앱이 실행되고, "전화 수신 중...." 화면으로 전환됩니다.

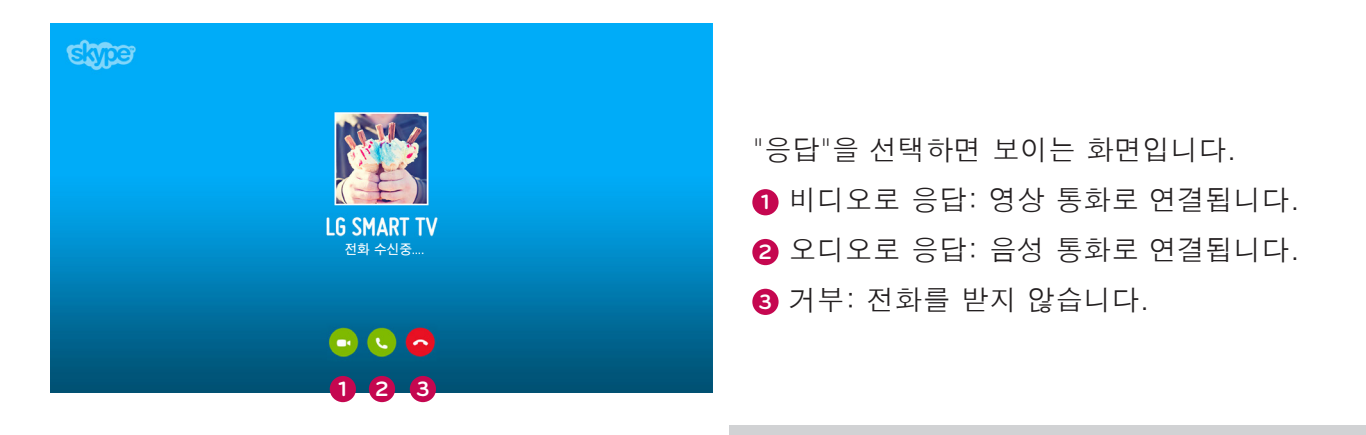

### ❶ 참고:

▶ 걸려오는 전화가 컨퍼런스 통화일 경우 "영상으로 전화받기" 옵션을 사용할 수 없습니다.

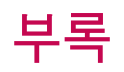

# 고장신고 전에 확인하세요

| 발생한 문제                                         | 확인할 사항                                                                                                    |
|------------------------------------------------|----------------------------------------------------------------------------------------------------|
| Skype가 작동하지 않습니다.                              | <ul> <li>영상 통화 카메라가 TV의 USB 포트에 올바로 연결되어 있는지<br/>확인하세요.</li> <li>네트워크 연결 상태를 확인하세요.</li> </ul>                                                                                                    |
| 전화가 들어오는데 알림<br>메시지 창이 표시되지<br>않습니다.           | <ul> <li>"다른 용무중" 상태가 해제되었는지 확인하세요.</li> <li>일부 TV 기능 사용 중에는 전화 수신이 제한될 수 있습니다.<br/>(예: 소프트웨어 업데이트 등)</li> <li>개인정보 보호 설정이 "내 연락처 목록에 있는 사람만 나에게<br/>전화하도록 허용"으로 되어 있는지 확인하세요.</li> </ul>                                                                                              |
| 메아리가 들립니다(통화 중<br>본인의 목소리가 스피커에서<br>들리는 현상 등). | <ul> <li>영상 통화 카메라를 TV의 상단 중앙에 놓으세요.</li> <li>홈 시어터 음향 설정을 서라운드가 아닌 스테레오로 변경하세요.</li> <li>스피커 볼륨을 줄이세요.</li> <li>TV 설치 공간 내에 메아리가 심할 경우 오디오 품질이 저하될 수 있습니다.</li> <li>"Echo / Sound Test Service"로 마이크를 테스트해 보세요.</li> </ul>                                                            |
| 영상을 수신할 수 없거나<br>품질이 낮습니다.                     | <ul> <li>인터넷 또는 네트워크 장애가 발생할 경우 영상 품질이 저하될 수 있습니다.</li> <li>무선 네트워크를 사용하는 경우에도 영상 품질이 저하될 수 있습니다.<br/>유선 인터넷 사용을 권장합니다.</li> <li>줌 인 기능을 사용하면 화질이 다소 낮을 수 있습니다. 영상 통화<br/>중에는 가급적 줌 기능을 사용하지 않는 것이 좋습니다.</li> <li>통화 품질 정보가 "심각"으로 표시되는지 확인하세요. 이 경우 영상<br/>품질이 저하될 수 있습니다.</li> </ul> |
| 통화가 갑자기 끊깁니다.                                  | <ul> <li>일부 TV 기능 실행 시 통화가 갑자기 끊길 수 있습니다. (예: 취침 예약 등)</li> <li>영상 통화 도중 카메라 전원 케이블을 뽑지 마세요.</li> </ul>                                                                                                    |
| Skype 메뉴가 프리미엄<br>메뉴에 표시되지 않습니다.               | <ul> <li>영상 통화 기능이 지원되는 TV인지 확인하세요(2페이지 참조).</li> <li>카메라를 TV에 연결한 후 소프트웨어를 업데이트하세요. 소프트웨어<br/>업데이트에 대한 자세한 내용은 TV 사용 설명서를 참조하세요.</li> </ul>                                                                                                    |
| 기타 문제                                          | ■ Skype 네트워크 장애로 인해 문제가 발생할 수 있습니다.<br>■ Skype 기능에 대한 추가 내용은 www.skype.com 에서 확인하세요.                                                                                                    |

ヨー い

# 부록 제품 규격

| 모                | 델      | AN-VC500<br>(영상 통화 카메라)       |              |  |  |  |  |
|------------------|--------|-------------------------------|--------------|--|--|--|--|
| 크기(너비 x 높이 x 두께) |        | 112 mm x 56 mm x 38 mm (동글만)  |              |  |  |  |  |
| 무게               |        | 107.8 g                       |              |  |  |  |  |
|                  | 레ㅈ     | 초점                            | 100 cm 이상    |  |  |  |  |
|                  | 텐≏     | 시야                            | 대각선으로 61.25° |  |  |  |  |
| 비디오              | 화소     | 1920 x 1080                   |              |  |  |  |  |
|                  | 출력 형식  | H.264, MJPEG, YUV             |              |  |  |  |  |
|                  | 출력 이미지 | Full-HD, HD, VGA, QVGA, QQVGA |              |  |  |  |  |
| 오디오              | 마이크    | 271                           |              |  |  |  |  |
| 인터페이스            |        | USB                           |              |  |  |  |  |
|                  | 작동 온도  | 0 °C - 40 °C                  |              |  |  |  |  |
| 친겨 ㅈ거            | 작동 습도  | 0 % - 80 %                    |              |  |  |  |  |
| 관경 또신            | 보관 온도  | −20 °C − 70 °C                |              |  |  |  |  |
|                  | 보관 습도  | 0 % - 90 %                    |              |  |  |  |  |

- 본 사용 설명서에 표시된 내용은 제품의 품질향상을 위해 예고없이 변경되는 수가 있습니다.
- 위 제품 규격은 제품 기능의 개선을 위해 예고 없이 변경될 수 있습니다.
- 본 제품은 SECS(Skype Encoding Camera Spec 2.1)를 지원합니다.

🚹 LG TV를 이용한 영상 통화는 다음 장치에서는 지원되지 않습니다.

- ASUS Skype 비디오 폰 터치 SV1TS
- ASUS Skype 비디오 폰 터치 SV1TW
- AIGURU\_SV1 Skype 비디오 폰
- \* 지원되지 않는 장치 목록은 예고 없이 변경될 수 있습니다.

コー い

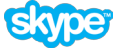

Skype는 Skype Communications S.a.r.I 또는 관련사가 보유하고 있는 등록 상표입니다. 본 제품은 Skype의 오디오 및 비디오 검사 기준에 맞춰 인증되었지만 Skype Communications S.a.r.I 또는 관련사가 본 제품의 Skype 서비스에 대해 보장 하지는 않습니다. 저작권 등록 : © 2003-2014, Skype

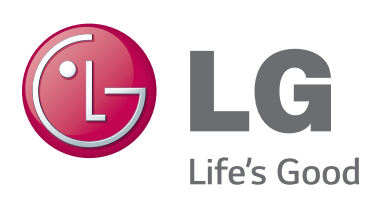